## 项目投标操作手册

## 信息查看

注册完成并登录后,点击导航栏"交易信息"或 首页交易信息板块"更多"按钮, 进入交易信息列表。

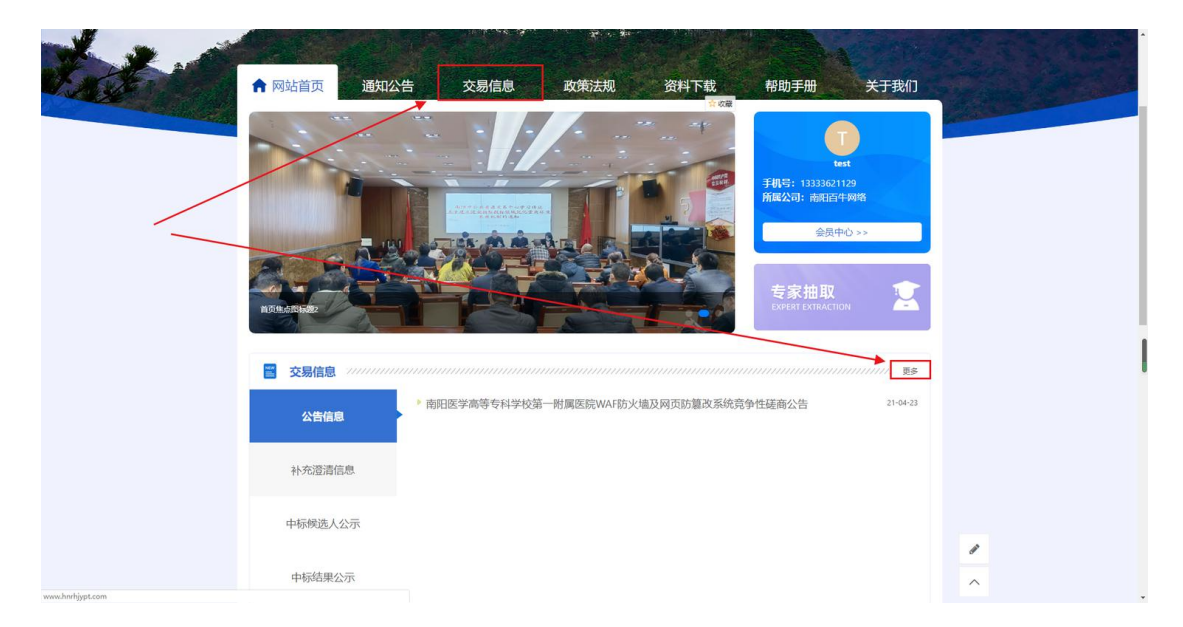

交易信息分为四个板块:

公告信息: 招标项目初次发布招标时,发布的公告信息。 补充澄清信息: 招标项目发生变更时,发布的公告信息。 中标候选人公示: 招标项目候选人公示时,发布的公告信息。 中标结果公示: 招标项目中标结果公示时,发布的公告信息。 点击左侧栏目可切换检索分类交易信息。

|                                                                                                    | in the second  | палы                                         |                    |                            |                    |           |            |   | -    |
|----------------------------------------------------------------------------------------------------|----------------|----------------------------------------------|--------------------|----------------------------|--------------------|-----------|------------|---|------|
| -                                                                                                    |                | Nin and                                      | -                  |                            | 公开                 | 公平 公      | 退 截僧       |   |      |
| 12.0                                                                                                    |                |                                              | A CARGO            |                            |                    |           |            |   | 19.5 |
|                                                                                                    | ▲ 网站首页         | 通知公告                                         | 交易信息               | 政策法规                       | 资料下载               | 帮助手册      | 关于我们       |   |      |
| and de la constantion de la constantion de la constantion de la constantion de la constantion de la constantion | ♥ 您现在的位置: 首页 > | 交易信息<br>//////////////////////////////////// |                    |                            |                    |           |            |   |      |
|                                                                                                    | 交易信息           |                                              | 交易信息               |                            |                    |           |            |   |      |
|                                                                                                    | 公告信息           | •                                            | 南阳医学高等专科           | 学校第一附属医院WAFM               | 方火墙及网页防篡改系         | 系统竞争性磋商公告 | 2021-04-23 |   |      |
|                                                                                                    | 补充澄清信息         | •                                            |                    |                            |                    |           |            |   |      |
|                                                                                                    | 中标候选人公示        | •                                            |                    |                            |                    |           |            |   |      |
|                                                                                                    | 中标结果公示         | •                                            |                    |                            |                    |           |            |   |      |
| l                                                                                                    |                |                                              |                    |                            |                    |           |            | 1 |      |
|                                                                                                    |                |                                              | CopyRight@2021 河南道 | 和交易平台 All Rights Reserved. | 聋ICP器2021007408号-1 |           |            | ^ |      |

## 参与投标

点击公告信息标题,进入对应的项目公告详情页面后,页面底部有项目标段 介绍和招标文件下载列表。

点击支付按钮,页面将跳转至支付宝收银台,使用支付宝扫码或登录支付宝 账户支付相应金额后,返回网站即可下载详细招标文件。

如图:

①点击支付宝支付按钮

| 联系人: 3    | 王先生                                                          |                                    |          | î   |
|-----------|--------------------------------------------------------------|------------------------------------|----------|-----|
| 电话: 03    | 377-63328055                                                 |                                    |          |     |
|           |                                                              |                                    |          |     |
| 2.采购代理    | 助构信思                                                         |                                    |          |     |
| 采购代理机     | 几构:河南润和工程管理有限公司                                              |                                    |          |     |
| 地址:南      | 阳市第二技工学校院内办公楼三楼                                              |                                    |          |     |
| 联系人: 3    | 帅先生                                                          |                                    |          |     |
| 电话: 03    | 77-61380035                                                  |                                    |          |     |
|           |                                                              |                                    |          |     |
| 项目联系7     | 方式                                                           |                                    |          |     |
| 项目联系)     | 人:孙先生                                                        |                                    |          |     |
| 电话: 03    | 77-61380035                                                  |                                    |          | · · |
|           |                                                              |                                    |          |     |
| 截止日期: 202 | 1-04-29 18:00                                                |                                    |          |     |
| 序号        | 标段信息                                                         | 招标文件下载                             |          |     |
| 1         | 南阳医学高等专科学校第一附属医院WAF防火墙及网页防算改系统                               | ○ 支付宝支付<br>温馨提示 你需要支付 ¥500 元后才可以下載 |          |     |
|           |                                                              |                                    | 1        |     |
|           | CopyRight@2021 河南消和交易平台 All Rights Reserved. 勤にP备2021007408号 | a                                  | <u>^</u> |     |
|           | -                                                            |                                    |          | ×   |

②跳转至支付宝收银台

| 支付宝 我的收银台                                 |                                |                               |  |
|-------------------------------------------|--------------------------------|-------------------------------|--|
| 正在使用除得得除交易[7]<br>支付500.00元 收款方: 河南语和工程管理— |                                | 500.00 <del>ह</del><br>जकार्क |  |
|                                           | а-ния (я)<br>500.00<br>        | 1 5000/15                     |  |
|                                           |                                |                               |  |
| wie - friSign                             | ICHE: : 242-20150087           |                               |  |
| √eriSign                                  | Binstituture ByWSA SecureCode. |                               |  |

③支付成功后返回公告页,点击下载招标文件按钮即可下载招标文件到本地。

| 序号 | 标段信息                          | 招标文件下载     |
|----|-------------------------------|------------|
| 1  | 去四医学宣体夫科学校输财展医院WAEK小博环网币吃算收乏体 | ↓ 下巷切左寸//+ |

## 信息变更通知

当用户购买下载了项目招标文件后,系统即视为该用户将参与本项目投标。 此后,若在系统内发布与此项目关联的"补充澄清信息"、"中标候选人公示"、 "中标结果公示"时,将自动以短信或邮件的形式发送通知至联系人电话或邮箱。

收到通知后,用户可以在登录系统后,于"首页"-"会员中心"-"我关注的 项目"列表,查看参与投标的关注项目发布的关联公告信息。如下图:

①点击首页"会员中心"按钮

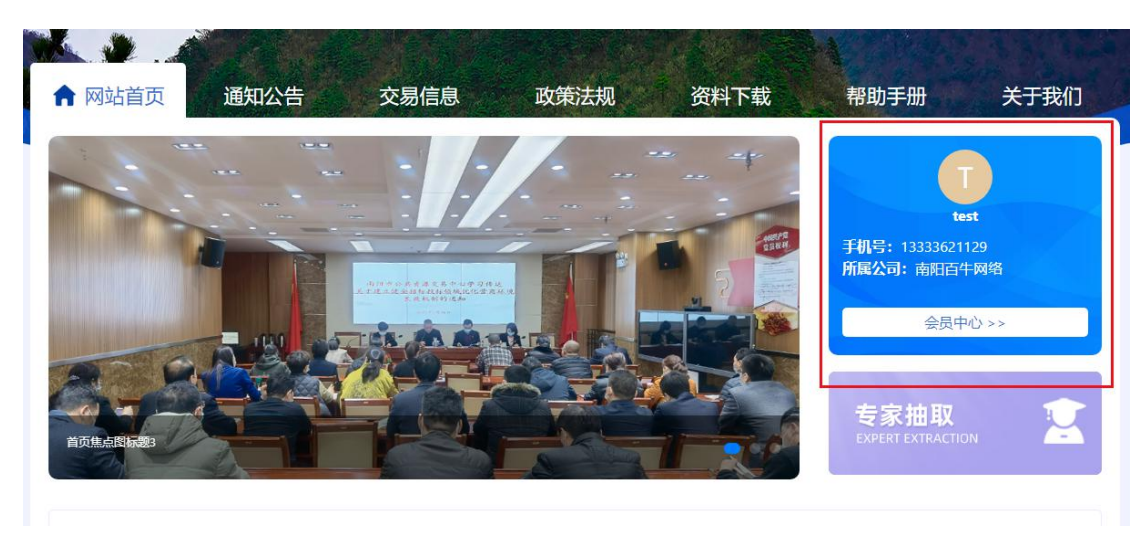

②进入会员中心后,点击左侧"我关注的项目",即可查看已参与的招标项目, 以及与改项目关联的其它类型公告

| <b>二</b><br>河南湖和交易平台 |                                                    | 0 |
|----------------------|----------------------------------------------------|---|
| 会员中心<br>④ 会员中心       | 我关注的项目                                             |   |
| 8 个人资料               | 项目名称: 南阳医学高等专科学校第一附属医院WAF防火墙及网页防篡改系统               |   |
| <u>血</u> 公司资料        | 标段信息:南阳医学高等专科学校第一附属医院WAF防火墙及网页防算改系统<br>标台会额:¥0.00元 |   |
| a,修改密码               | 购买支付时间: 1970-01-01 08:00:00                        |   |
| ☞ 退出                 | 朴充澄淸信息: 質无公告                                       |   |
| 内容管理                 | 中标候选人公示:智无公告                                       |   |
| ● 我关注的项目             | 中极端来公示。智力公告                                        |   |
|                      |                                                    | _ |
|                      |                                                    |   |
|                      |                                                    |   |
|                      |                                                    |   |
|                      |                                                    |   |
|                      |                                                    |   |